## ぱあとなあ活動報告システムのログイン方法

【ぱあとなあ活動報告書システム URL】

https://partner-csw.org/login

※ホームページの会員専用ページからもアクセスできます。

## 【ぱあとなあ活動報告書システムログイン手順】

- ①ブラウザのURL 入力欄にシステムのURL(https://partner-csw.org/login)を入力し、 システムにアクセスしてください。
- ②下記のログイン画面が表示されますので、受講者番号とパスワードを入力して、 ログインボタンを押下してシステムにログインします。

| ぱぁとなぁ<br>活動報告シス <sup>-</sup> ム                                             | ここのチェックを受講者番号に<br>変更して受講者番号とパスワードを<br>入力してください。 |
|----------------------------------------------------------------------------|-------------------------------------------------|
| ● メールアドレス ○ 受講者番号                                                          |                                                 |
| メールアドレス                                                                    |                                                 |
| パスワード                                                                      |                                                 |
| ログイン                                                                       |                                                 |
|                                                                            |                                                 |
| パスワードを忘れてしまった場合は、仮パスワードを発<br>る必要があります。 仮パスワードは事務局で発行します<br>方は事務局までご連絡ください。 | 着行しパスワードを再設定す<br>すので、パスワードを忘れた                  |

※会員が自分で設定したパスワードは事務局では確認できません。

パスワードを忘れないよう、ご記録をお願いいたします。

④ログインに成功すると「受任案件一覧」画面(「ホーム」画面)が表示されます。

| ばあとなあ活動報告システム | <ul> <li>⑦ お問合せ</li> <li>中央太郎</li> <li>ログアウト</li> </ul> |
|---------------|---------------------------------------------------------|
| ≔ 受任案件一覧      | <b>受任案件一覧</b> 引き継ぎ完了案件                                  |
| 🥬 お知らせ        | ○ 定期報告 2022年度 2日分 未提出                                   |
| 🗯 メッセージ       |                                                         |
| ▶ 基本情報設定      | + 新規登録                                                  |
| 🔳 マニュアル       |                                                         |
|               |                                                         |
|               |                                                         |
|               | ※ログイン時点の状態により画面が異なる場合がございます。                            |
|               |                                                         |

この後の操作については動画マニュアルや PDF マニュアルを参照して操作してください。

| ばあとなあ活動報告システム              | ⑦ お問合せ         中央 太郎         ログアウト |
|----------------------------|------------------------------------|
|                            | 受任案件一覧 引き継ぎ完了案件                    |
| 🥐 お知らせ                     | 定期報告 2022年度 2月分 ★提出                |
| 🥬 メッセージ                    |                                    |
| ▶ 基本情報設定                   | ╋ 新規登録                             |
| עדב=ד ⊒                    |                                    |
|                            |                                    |
| マニュアルはこちらのメニューとりダウンロードできます |                                    |
|                            |                                    |
|                            |                                    |

## 動画マニュアル(YouTube)URL

https://www.youtube.com/playlist?list=PLZKxwg53wgNcR8nSQ-BYE9xMldi14Niul

動画マニュアル(YouTube)QR コード

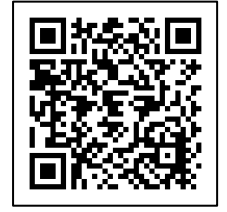